## Vejledning til Photofiltre nr.195 Side 1 Sætte 3D skrift på et foto, med farver ud fra billedet

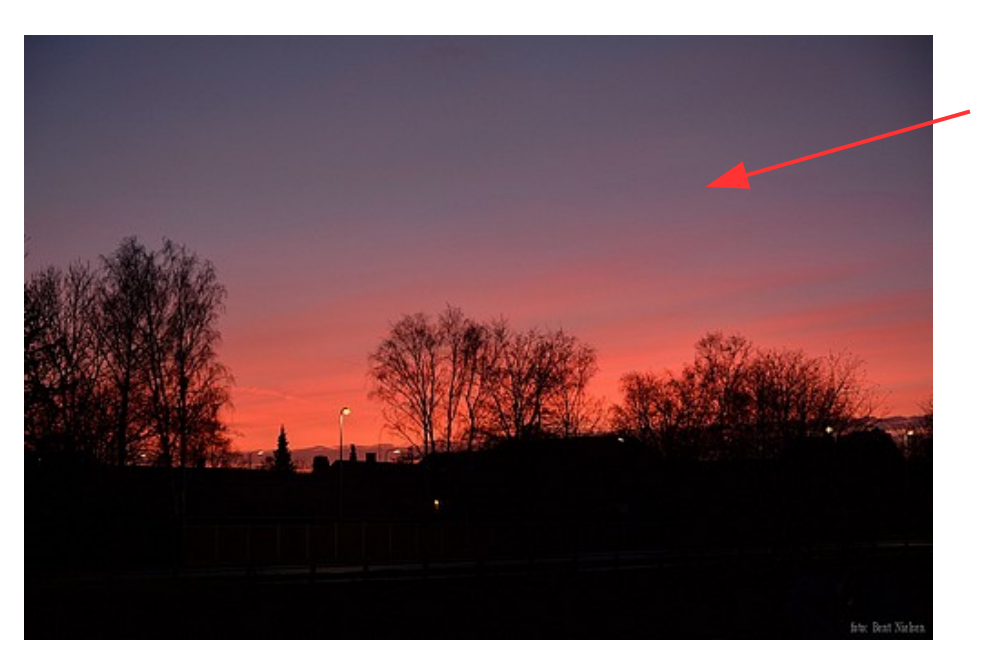

Her et foto som jeg selv har brugt til nytårshilsen. Her var det oplagt at skrive en stor tekst – Godt Nytår – og lave den til 3D og med farverne der er taget ud fra foto'et.

Foto'et kan du også downloade

Når du har åbnet billedet går du op i menuen Tekst

Så får du tekstvinduet frem

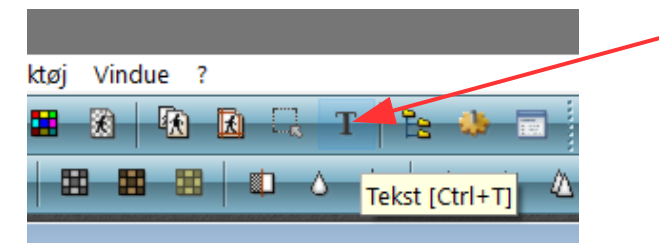

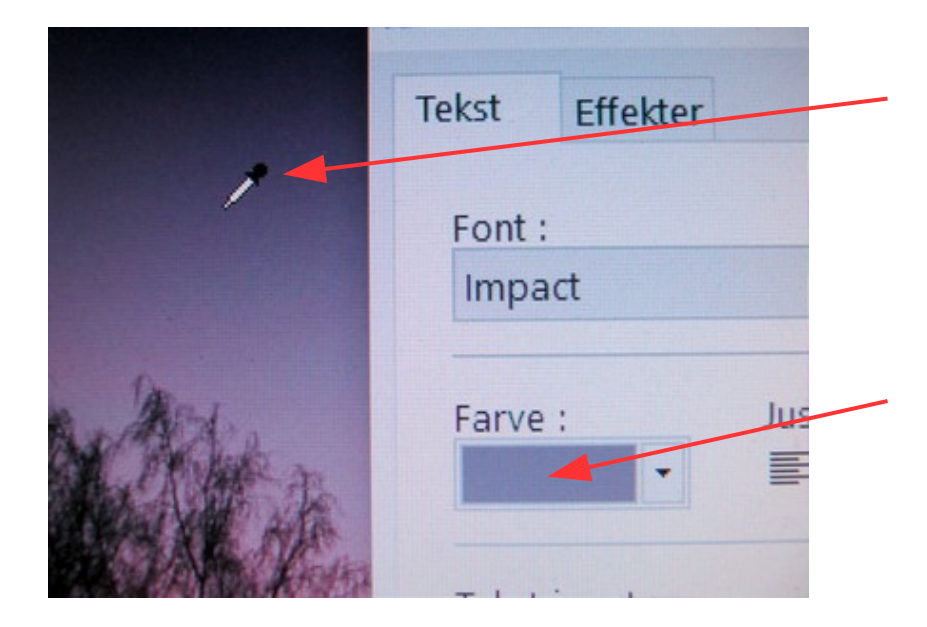

Start med at finde tekstfarven. Før musen ud i billedet, så bliver musepilen til en pipette.

Find stedet hvor du vil ha' din farve og klik 1 gang med musen med musen.

Du kan nu se at den farve du har valgt er i det lille vindue Farve

## Vejledning til Photofiltre nr.195 Side 2 Sætte 3D skrift på et foto, med farver ud fra billedet

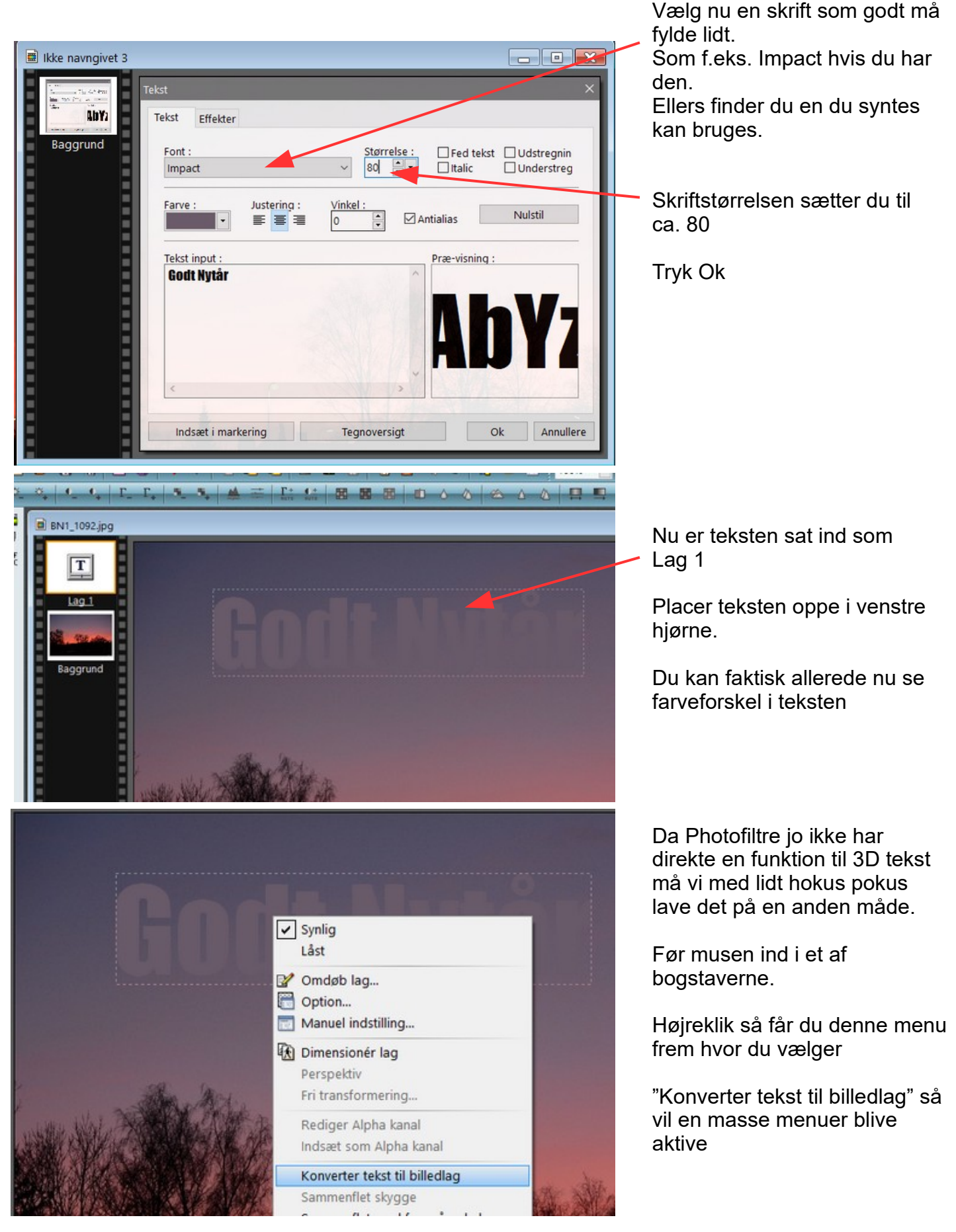

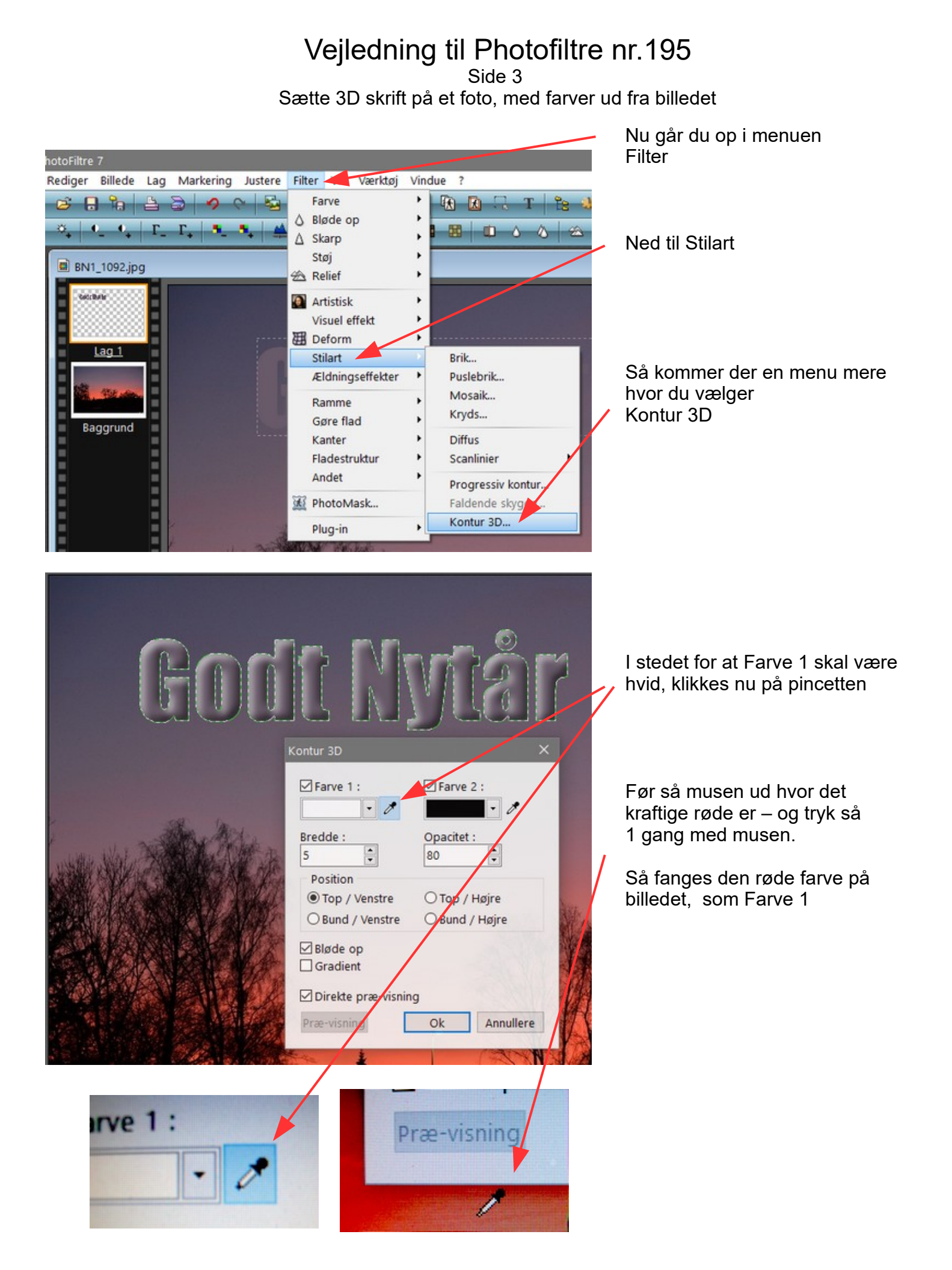

## Vejledning til Photofiltre nr.195

Side 4 Sætte 3D skrift på et foto, med farver ud fra billedet

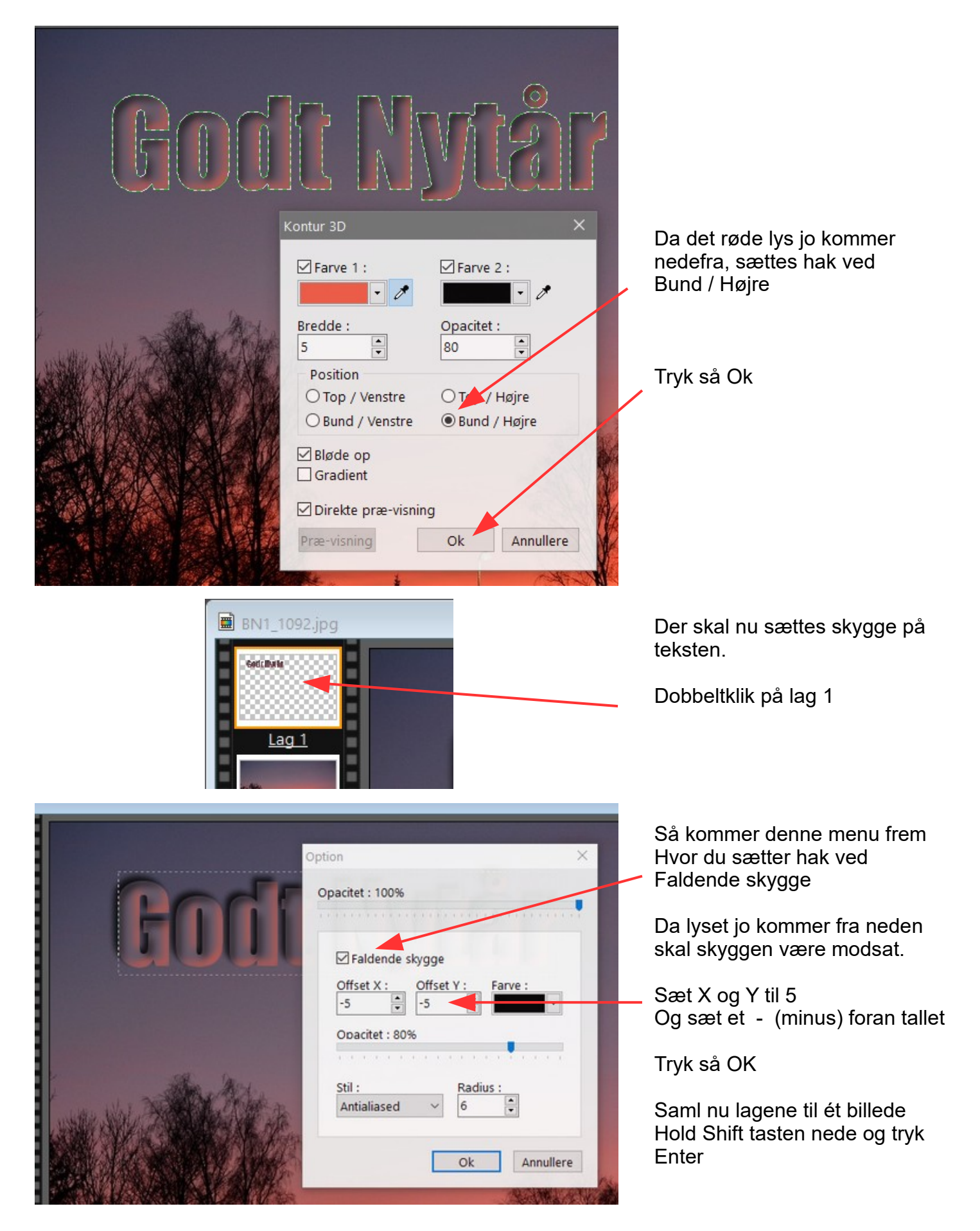

## Vejledning til Photofiltre nr.195 Side 5 Sætte 3D skrift på et foto, med farver ud fra billedet

Her det færdige billede med 3D tekst Og farverne fra billedet er brugt så det passer til billedets farver

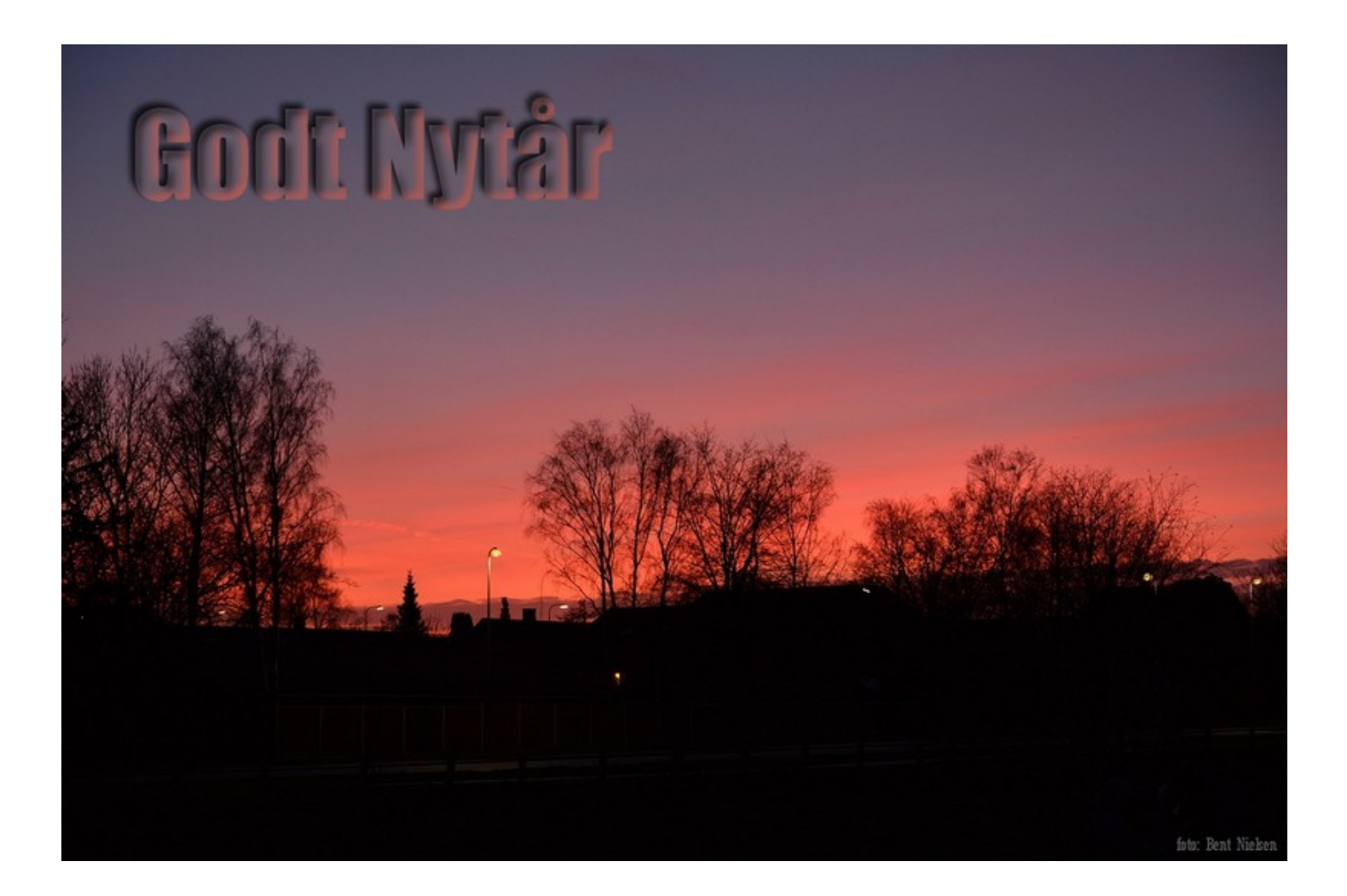